# CASIO SE-S100 Lühijuhend

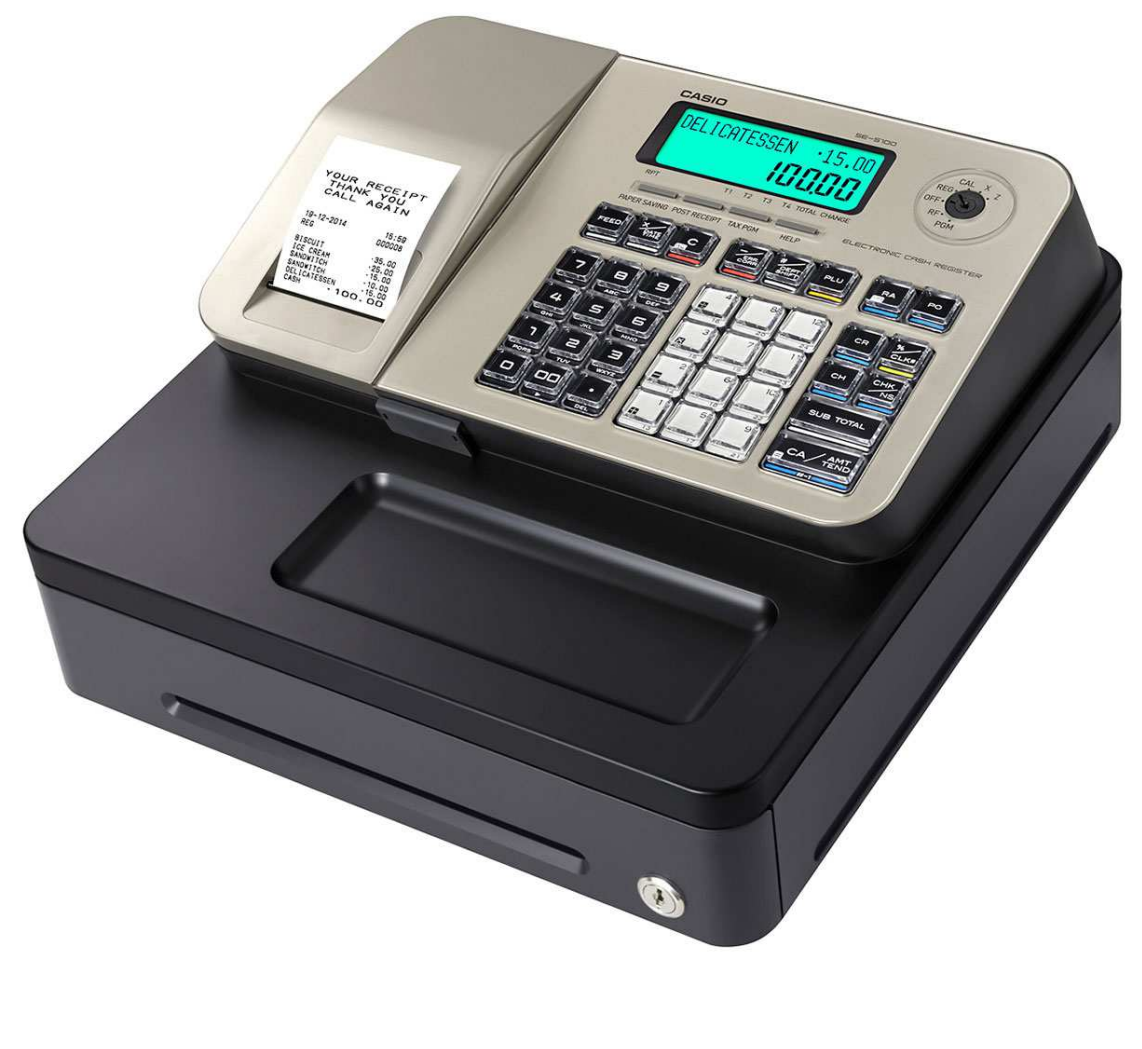

www.rtt.ee

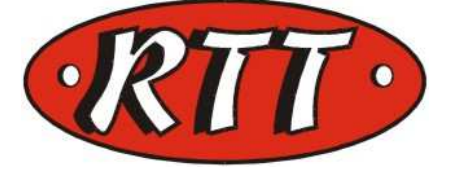

Võtmed OP – kassapidaja võti MA – manageri võti (programmeerimine, aruannete võtmine) Võtme asendid REG – müügi asend X – päeva raport ilma nullimiseta Z – päeva raportid nullimisega RF – tagasiostu asend PGM – programmeerimise asend

#### Osakondade müük

1.Sisestage summa, eurod ja sendid kujul 1000 (10.00) või 255 (2.55)
2.Valige osakond (klahvid 1 kuni 25)
3.Müük on fikseeritud Nii sisestage kõik kaubad mida klient ostab. Kui kaubad on sisestatud, vajutage klahvile SUB TOTAL (vahesumma), kassa näitab summat, mis klient peab tasuma.
Vahetusraha arvutamiseks sisestage summa, mis klient teile annab, kujul 5000 (50.00) ja vajutage klahvile CA TEND (Kokku), trükitakse tšekk ja tehakse lahti sahtel ning kassa ekraanil kuvatakse summa, mis tuleb kliendile tagasi anda.

Juhul kui klient maksab pangakaardiga, vajutage kviitungi lõpetamiseks CH, kui kinkekaardiga või arvega siis lõpetage tšekk CHK klahviga.

#### Kui on vaja müüa sama asja mitu tükki, siis müügi fikseerimine toimub nii:

sisestage kogus, mitu tükki
 vajutage X/DateTime klahvile
 sisestage ühe tüki maksumus
 valige osakond

#### Tootekoodide müük (kassa peab olema eelnevalt programeeritud)

1. sisestage toote kood (1 kuni 2000,) ja vajutage PLU klahvile 2.müük on fikseeritud

#### Mitme sama tootekoodiga eseme müük toimub nii:

1. sisestage kogus, mitu tükki 2.vajutage X/DateTime klahvile

3. sisestage tootekood ja vajutage PLU klahvile.

Kassa seadistamine käib MA võtmega PGM asendis. ST- SUBTOTAL CA- CA / AMT TEND

**Kuupäev** – 020615  $\rightarrow$  X/DATE TIME  $\rightarrow$  C (kuupäev,kuu,aasta) **Kell** - 11:30  $\rightarrow$  X/DATE TIME  $\rightarrow$  C

## KM20% ja KM9% seadistamine

 $3 \rightarrow ST \rightarrow 1 \rightarrow TAX PGM \rightarrow 20 (maksumäär) \rightarrow CA \rightarrow CA - ST$  $3 \rightarrow ST \rightarrow 2 \rightarrow TAX PGM \rightarrow 9 (maksumäär) \rightarrow CA \rightarrow CA - ST$ 

## Käibemaksu trükkimine kviitungile

 $3 \rightarrow ST \rightarrow 0322 \rightarrow ST \rightarrow 020120 \rightarrow CA \rightarrow ST$ 

## Osakonna sidumine Käibemaksuga.

 $1 \rightarrow ST \rightarrow TAX PGM \rightarrow kõik vajalikud osakonnad läbivajutada \rightarrow ST * kui on seadistatud mitu käibemaksu, siis vajutades TAX PGM klahvi teist korda, tuleb käibemaksu määr nr.2.$ 

#### Osakonna nimi

2 - ST - \* osakonna klahv - tekst klahvile - CA - ST
00- liigub edasi
. - kustutab
0-9- kirjutab

**Tootekoodi nimi** 2 – ST– tootekood – PLU – tekst – CA – ST

**Tootekoodi hind** 1 – ST – tootekoodi nr. – PLU – hind – CA – ST

#### Tootekoodi sidumine osakonnaga

 $3 \rightarrow ST \rightarrow 100$  (tootekoodi number)  $\rightarrow PLU \rightarrow 2$  (osakonna number)  $\rightarrow CA- > ST$ 

#### Tsekk väljalülitada

Vajutage klahvile PAPER SAVING – NO RECEIPT (väljalülitatud)

PAPER SAVING – RECEIPT ISSUE (sisselülitatud)

\*\* kui tsekk on väljalülitatud ja tekib vajadus kviitungi järgi vajutage klahvi POST RECEIPT.

# Kassapidaja nimi

2  $\rightarrow$  ST  $\rightarrow$  1  $\rightarrow$  %/CLK#  $\rightarrow$  trüki nimi  $\rightarrow$  CA  $\rightarrow$  ST

# Kassapidaja sisselogimine

1 - > CLK

# Kviitungi päis (logo / header)

2  $\rightarrow$  SUBTOTAL  $\rightarrow$  1 (reanumber)  $\rightarrow$  CH  $\rightarrow$  trüki soovitud rida  $\rightarrow$  CA  $\rightarrow$  ST

# X,Z müügiandmete salvestamine SD Kaardile

 $1 \rightarrow ST \rightarrow 10900 \rightarrow ST \rightarrow 3 \rightarrow CA$ 

# Kassa varukoopia SD kaardile

 $7 \rightarrow ST \rightarrow 4114 \rightarrow ST \rightarrow CA$ 

# EURO märgi programmeerimine

2 → 0123 - > ST → vajutage 7 klahvi niikaua kuni ilmub € märk → CA → ST

## Kalkulaatori funktsioon

Võti asendis CAL

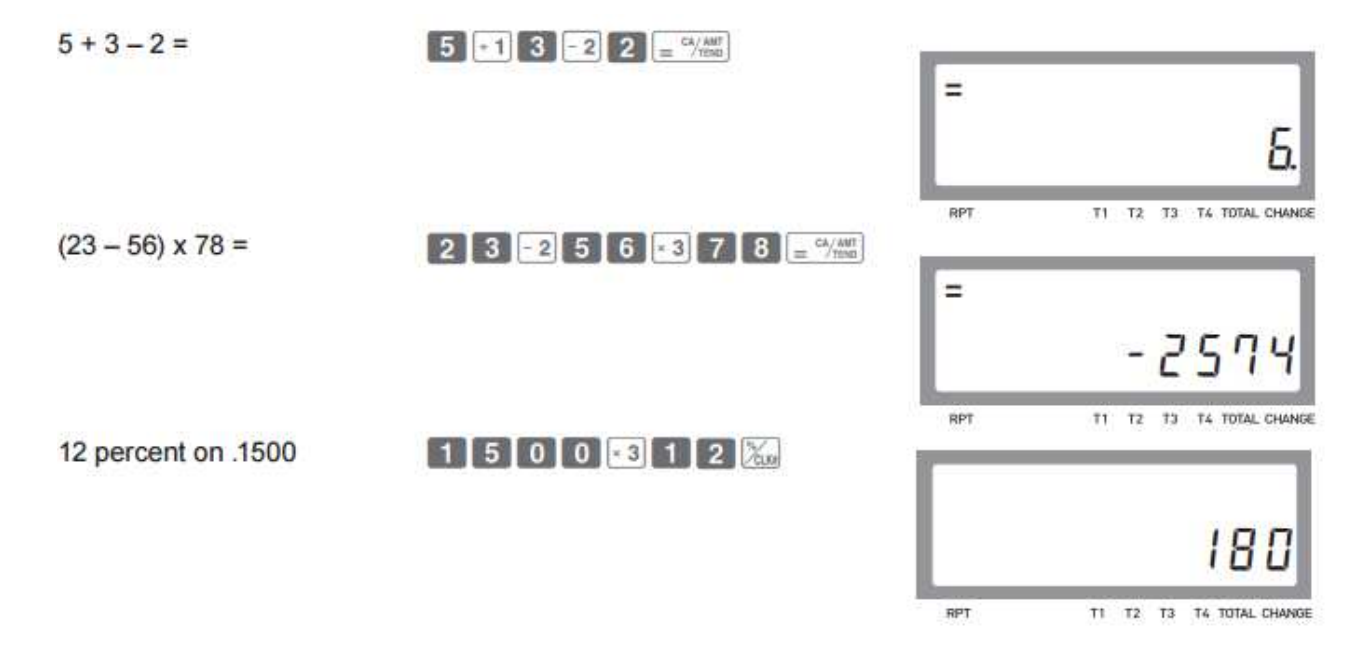